https://www.halvorsen.blog

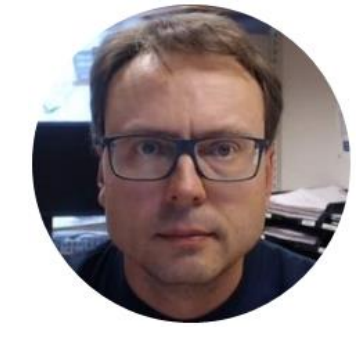

# ASP.NET Core appSettings.json

Hans-Petter Halvorsen

# Introduction

- appSettings.json is a configuration file used in ASP.NET Core Web Applications
- It is typically used to store the Connection String to the Database
- But it can be used to store lots of other settings that you need to use in your application

## **ASP.NET Core**

If you have never used ASP.NET Core, I suggest the following Videos:

- ASP.NET Core Hello World <u>https://youtu.be/lcQsWYgQXK4</u>
- ASP.NET Core Introduction <u>https://youtu.be/zkOtiBcwo8s</u>

ASP.NET Core Resources:

https://halvorsen.blog/documents/programming/web/aspnet

https://www.halvorsen.blog

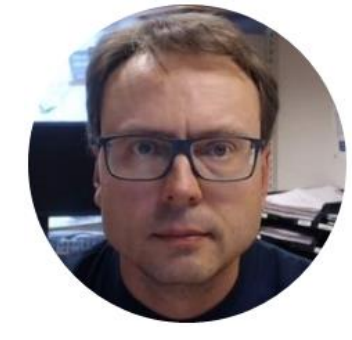

# **Connection String**

Hans-Petter Halvorsen

## **Connection String**

### **Connection String**

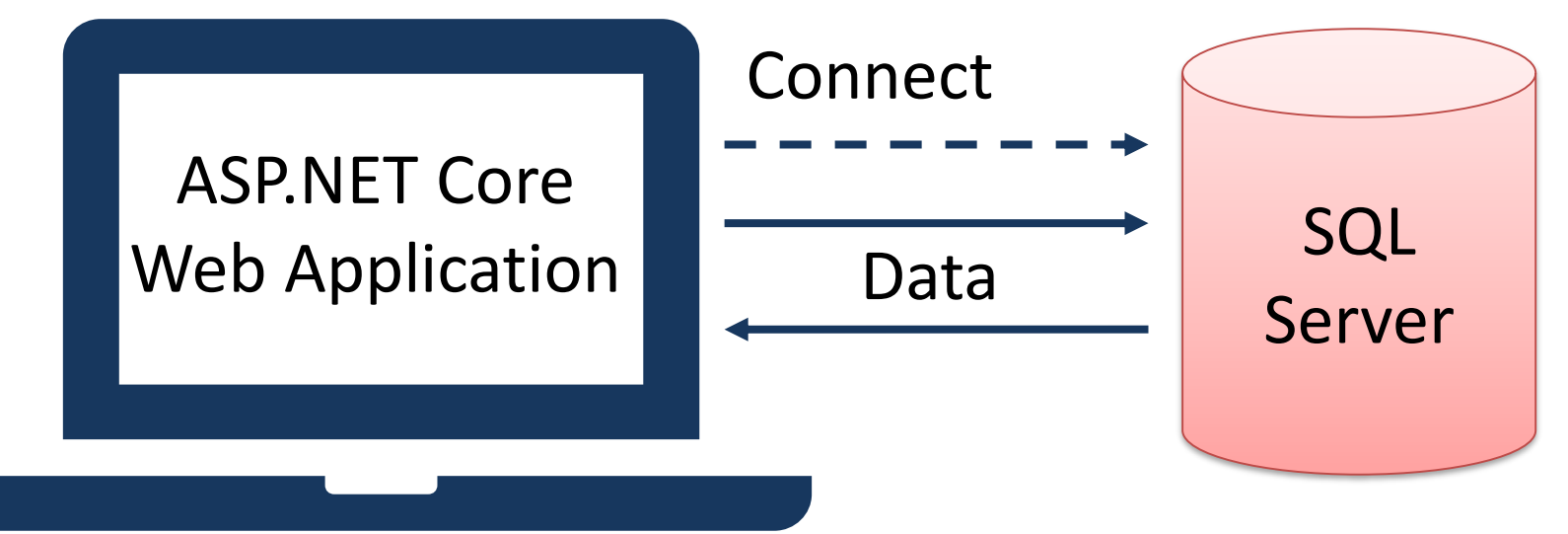

ConnectionString": "DATA SOURCE=xxx; UID=xxx; PWD=xxx; DATABASE=xxx

# appSettings.json

```
"Logging": {
    "LogLevel": {
        "Default": "Information",
        "Microsoft": "Warning",
        "Microsoft.Hosting.Lifetime": "Information"
     }
   },
   "AllowedHosts": "*",
```

```
"ConnectionStrings": {
    "ConnectionString": "DATA SOURCE=xxx;UID=xxx;PWD=xxx;DATABASE=xxx"
}
```

## Startup.cs

We need to add something to the "Startup.cs" file:

```
public void ConfigureServices(IServiceCollection services)
{
   services.AddRazorPages();
   services.AddSingleton<IConfiguration>(Configuration);
}
```

We have added:services.AddSingleton<IConfiguration>(Configuration);

**SQL Server** 

# SQL Server

- We will use SQL Server in this example as our database.
- You should have SQL Server locally installed on your computer
- SQL Server Express is recommended.

Database

### SQL Server - Create Database

| Solution1 - Microsoft SQL Server Management Studio |                            |                  |           |                     |                   | Quick Launch (     | Ctrl+Q) | Ρ_ | × |
|----------------------------------------------------|----------------------------|------------------|-----------|---------------------|-------------------|--------------------|---------|----|---|
| File Edit View Project Debug Tools Windo           |                            |                  |           |                     |                   |                    |         |    |   |
| 🖉 🗢 💿 🛛 🚼 👻 📩 🛫 🏠 💾 🔐 😫 New Query 🛽                | New Database               |                  |           |                     |                   | _                  |         |    |   |
| Object Explorer                                    | Select a page              | 🔄 Script 🔻 🛐     | Help      |                     |                   |                    |         |    |   |
| Connect - 📑 🕂 = 🝸 🖒 🔏                              | Options<br>Filegroups      | Database name:   |           | MEASURE             | MENTDB            |                    |         |    |   |
| E KANNER SOLEXPRESS (SQL Server 13.0.1742 - sa)    |                            | Owner:           |           | <default></default> |                   |                    |         |    |   |
| Databases                                          |                            |                  |           |                     |                   |                    |         |    |   |
| BLOG                                               |                            | Use full-text in | ndexing   |                     |                   |                    |         |    |   |
| i BOOK                                             |                            | Database files:  |           |                     |                   |                    |         |    |   |
| 🖶 间 BOOKDB                                         |                            | Logical Name     | File Type | Filegroup           | Initial Size (MB) | Autogrowth / Maxs  | ize     |    |   |
|                                                    |                            | MEASURE          | ROWS      | PRIMARY             | 8                 | By 64 MB, Unlimite | d       |    |   |
|                                                    |                            | MEASURE          | LOG       | Not Applicable      | 8                 | By 64 MB, Unlimite | d       |    |   |
|                                                    |                            |                  |           |                     |                   |                    |         |    |   |
| I III MEASUREMENTSYSTEM                            |                            |                  |           |                     |                   |                    |         |    |   |
|                                                    |                            |                  |           |                     |                   |                    |         |    |   |
|                                                    | Connection                 |                  |           |                     |                   |                    |         |    |   |
|                                                    | Connection                 |                  |           |                     |                   |                    |         |    |   |
| 🕀 🧰 Replication                                    | XPS15HPH\SQLEXPRESS        |                  |           |                     |                   |                    |         |    |   |
| 🕀 🧰 Management                                     | Connection:                |                  |           |                     |                   |                    |         |    |   |
|                                                    | sa                         |                  |           |                     |                   |                    |         |    |   |
|                                                    | View connection properties |                  |           |                     |                   |                    |         |    |   |
|                                                    |                            |                  |           |                     |                   |                    |         |    |   |
|                                                    |                            |                  |           |                     |                   |                    |         |    |   |
|                                                    | Progress                   |                  |           |                     |                   |                    |         |    |   |
|                                                    | Error occurred             | <                |           |                     |                   |                    | >       |    |   |
|                                                    | <b>V</b>                   |                  |           |                     | Add               | Re                 | emove   |    |   |
|                                                    |                            |                  |           |                     |                   |                    |         |    |   |
|                                                    |                            |                  |           |                     |                   | ОК                 | Cancel  |    |   |
|                                                    |                            |                  |           |                     |                   |                    | .::     |    |   |

## **Database Table**

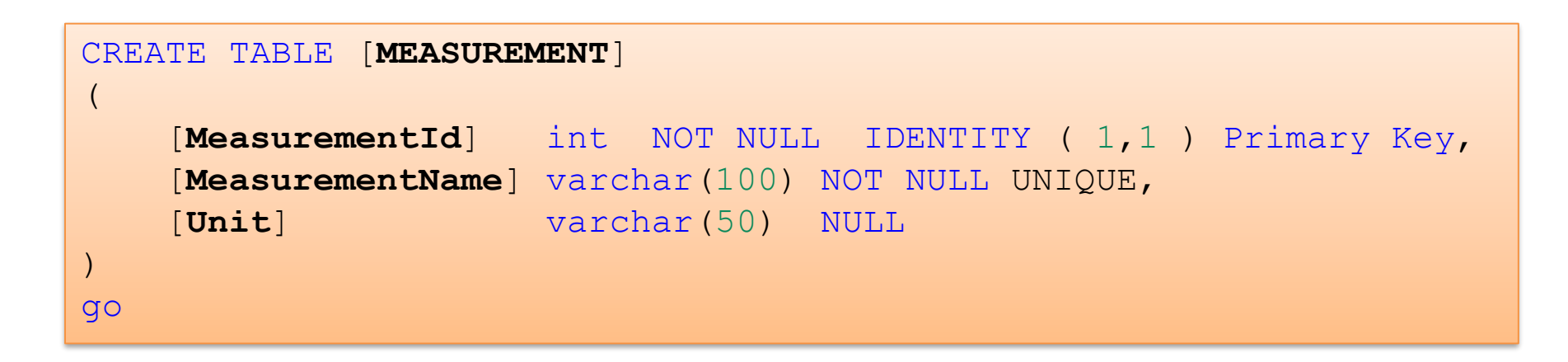

You can use SQL Server Management Studio in order to run this SQL Script

File Edit View Project Debug Query Designer Tools Window Help

| XPS15HPH\SQLEXPRESS.MEASUREMENTDB - dbo.MEASUREMENT - Microsoft SQL Server Management Studio       |                                                    |                |                       |                                       | Quick Launch (Ctrl+Q) |        |       |
|----------------------------------------------------------------------------------------------------|----------------------------------------------------|----------------|-----------------------|---------------------------------------|-----------------------|--------|-------|
| Edit View Project Debug Query Designer Tools Window<br>• 🗢   🏠 • 🎦 - 🔄 🔛 🗳   🤔 New Query 🕞 📸 🌇 🔏 🖞 | Help                                               | ッ・ペ・ 🌉         | -                     | Initia                                |                       | ta     | م   - |
| ect Explorer 👻 🕂 🗙                                                                                 | XPS15F                                             | HPH\SQLEXdbo.N | Measurement → ×       |                                       |                       |        |       |
| nnect 🕶 📑 📑 🝸 🖒 🔏                                                                                  |                                                    | MeasurementId  | MeasurementName       | Unit                                  |                       |        |       |
| 🐻 XPS15HPH\SQLEXPRESS (SQL Server 13.0.1742 - sa)                                                  |                                                    | 1              | Temperature           | Celsius                               |                       |        |       |
| 🖃 🚞 Databases                                                                                      |                                                    | 2              | Humidity              | %                                     |                       |        |       |
| 🗉 🛅 System Databases                                                                               |                                                    | 3              | Barometric Pressure   | hPa                                   |                       |        |       |
|                                                                                                    |                                                    | 4              | Wind Speed            | m/s                                   |                       |        |       |
|                                                                                                    |                                                    | 5              | Wind Direction        | Degrees                               |                       |        |       |
| BOOKS                                                                                              |                                                    | 6              | Rain                  | mm                                    |                       |        |       |
| E DATALOGGING                                                                                      |                                                    | 7              | Solar Radiation       | W/m2                                  |                       |        |       |
| 🕀 🧧 DMM                                                                                            | ) en                                               | NULL           | NULL                  | NULL                                  |                       |        |       |
| ⊕ DELETEME     ☐                                                                                   |                                                    |                |                       |                                       |                       |        |       |
|                                                                                                    |                                                    |                |                       |                                       |                       |        |       |
|                                                                                                    |                                                    |                |                       |                                       |                       |        |       |
|                                                                                                    | In anderste het able to not device a successful to |                |                       |                                       |                       |        | -+-   |
| 🗉 🧰 Database Diagrams                                                                              |                                                    | in orae        | er to pe al           | ple to ret                            | rieve so              | me aa  | πa,   |
| 🖃 🧰 Tables                                                                                         |                                                    |                |                       | п.                                    | •                     |        |       |
| 🕀 🚞 System Tables                                                                                  | we start by manually entering some data            |                |                       |                                       |                       |        |       |
| FileTables                                                                                         |                                                    |                | · · · · / · · · · · · | · · · · · · · · · · · · · · · · · · · | 0.0                   |        |       |
| dbo.MEASUREMENT     dbo.MEASUREMENTDATA                                                            |                                                    | into oi        | Ir MFASU              | REMENT                                | table us              | ing th | าค    |
|                                                                                                    | SOL Sorver Management Studie                       |                |                       |                                       |                       |        |       |
|                                                                                                    |                                                    |                |                       |                                       |                       |        |       |
| 🗄 🧰 Programmability                                                                                | · ·                                                | JULJE          |                       | agement                               | JUUIO                 |        |       |
| 🕀 🧰 Service Broker                                                                                 |                                                    |                |                       |                                       |                       |        |       |

🗄 🚞 Storage 🗉 🚞 Security

🕀 🚞 Security

G Object Conn Ξ 🚺 Quick Launch (Ctrl+Q)

X 

++ 80 F ∓ 8 F

# Visual Studio

### NuGet

Make sure to install the necessary NuGet package(s). We will use the **System.Data.SqlClient** 

| NuGet: MeasurementApp - + × Measurement.cs |       |                                                                                                    |                                                                                                    |                                                                |  |
|--------------------------------------------|-------|----------------------------------------------------------------------------------------------------|----------------------------------------------------------------------------------------------------|----------------------------------------------------------------|--|
|                                            | Brow  | se Installed Updates                                                                                                    | NuGet Package Manager: Measu                                                                                                    | irementApp                                                     |  |
|                                            | sql   | × 🕆 🖒 🗌 Include prerelease                                                                                                    | Package source:                                                                                                    | nuget.org 🝷 🌣                                                  |  |
| 1                                          | NET   | System Data SciClient @ by Microsoft 64.1M downloads                                                                                                    | NET System.Data.SqlClient                                                                                                    | 📀 🍓 nuget.org 💧                                                |  |
|                                            | .NET  | Provides the data provider for SQL Server. These classes provide access to versions of SQL Server and<br>encapsulate database-specific protocols, including tabular data stream (TDS)                                 | Version: Latest stable 4.8.0                                                                                                    | Install                                                        |  |
|                                            |       | Microsoft.EntityFrameworkCore.SqlServer 📀 by Microsoft, 43.3M downloads<br>Microsoft SQL Server database provider for Entity Framework Core.                                                                          | v3.1.0 • Options                                                                                                    |                                                                |  |
|                                            | .NET  | <b>runtime.native.System.Data.SqlClient.sni</b> by Microsoft, 34.6M downloads<br>Internal implementation package not meant for direct consumption. Please do not reference<br>directly.                               | v4.7.0 Description<br>Provides the data provider for SQL Server. T<br>provide access to versions of SQL Server an<br>database-specific protocols, including tabu<br>(TDS)           | <sup>°</sup> hese classes<br>d encapsulate<br>ılar data stream |  |
|                                            | 6     | <b>Microsoft.Extensions.Caching.SqlServer</b> S by Microsoft, <b>19.4M</b> downloads<br>Distributed cache implementation of Microsoft.Extensions.Caching.Distributed.IDistributedCache<br>using Microsoft SQL Server. | v3.1.0<br>Commonly Used Types:<br>System.Data.SqlClient.SqlConnection<br>System.Data.SqlClient.SqlException                                                                         |                                                                |  |
|                                            | MysqL | MySql.Data ⊘ by Oracle, 10.3M downloads<br>MySql.Data.MySqlClient .Net Core Class Library                                                                                                    | <ul> <li>System.Data.SqlClient.SqlParameter</li> <li>8.0.18 System.Data.SqlDbType</li> <li>System.Data.SqlClient.SqlDataReader</li> <li>System.Data.SqlClient.SqlCommand</li> </ul> |                                                                |  |

# appSettings.json

```
"Logging": {
 "LogLevel": {
  "Default": "Information",
  "Microsoft": "Warning",
  "Microsoft.Hosting.Lifetime": "Information"
},
"AllowedHosts": "*",
```

### "ConnectionStrings": {

"ConnectionString": "DATA SOURCE=xxx\\SQLEXPRESS;UID=sa;PWD=xxx;DATABASE=xxx"

```
C# Code
using Microsoft.Extensions.Configuration;
public class xxxModel : PageModel
   readonly IConfiguration configuration;
  private string connectionString;
  public xxxModel(IConfiguration configuration)
                                                    The Constructor
       configuration = configuration;
   connectionString =
   configuration.GetConnectionString("ConnectionString");
```

Demo Connection String in appSettings.json

## **ASP.NET Core Web Application**

AppSettingsApp

Home Show Data Settings

The following Application will be demonstrated here:

We will retrieve these data from a SQL Server Database

### **Measurement Parameters**

Below you see all the Measurement Names registered in the Database:

| MeasurementId | Measurement Name    | Unit    |
|---------------|---------------------|---------|
| 1             | Temperature         | Celsius |
| 2             | Humidity            | %       |
| 3             | Barometric Pressure | hPa     |
| 4             | Wind Speed          | m/s     |
| 5             | Wind Direction      | Degrees |
| 6             | Rain                | mm      |
| 7             | Solar Radiation     | W/m2    |

#### ASP.NET Core Application - © Developed by Hans-Petter Halvorsen (https://www.halvorsen.blog)

Measurement.cs + × AppSettingsApp

6

8

9

10

11

12

13

14 15

16

17

18

19

20 21

22

23 24

25

26 27

28 29

30 31 32

33

34 35

36 37 38

39 40

```
1 ⊟using System;
```

- using System.Collections.Generic;
- 3 using System.Data.SqlClient;
- 4 5 ⊡namespace AppSettingsApp.Models
  - .
    - 9 references public class Measurement
    - Judiic class heasurement

2 references
public int MeasurementId { get; set; }
2 references
public string MeasurementName { get; set; }
2 references
public string MeasurementUnit { get; set; }

```
1 refer
```

public List<Measurement> GetMeasurmentParameters(string connectionString)

List<Measurement> measurementParameterList = new List<Measurement>();

SqlConnection con = new SqlConnection(connectionString);

string sqlQuery = "select MeasurementId, MeasurementName, Unit from MEASUREMENT";

con.Open();

SqlCommand cmd = new SqlCommand(sqlQuery, con);

SqlDataReader dr = cmd.ExecuteReader();

```
if (dr != null)
```

while (dr.Read())

Measurement measurementParameter = new Measurement();

```
measurmentParameter.MeasurementId = Convert.ToInt32(dr["MeasurementId"]);
measurmentParameter.MeasurementName = dr["MeasurementName"].ToString();
measurmentParameter.MeasurementUnit = dr["Unit"].ToString();
```

measurementParameterList.Add(measurmentParameter);

### **Create Database Class**

- We start by creating a Models folder in our project using the Solutions Explorer
- Then we create a new Class ("Measurement.cs")
- Then we create C# Code for retrieving data from the Database

```
using System.Data.SqlClient;
```

namespace MeasurementApp.Model

```
public class Measurement
    public int MeasurementId { get; set; }
    public string MeasurementName { get; set; }
    public string MeasurementUnit { get; set; }
    public List<Measurement> GetMeasurmentParameters (string connectionString)
        List<Measurement> measurementParameterList = new List<Measurement>();
        SqlConnection con = new SqlConnection(connectionString);
        string sqlQuery = "select MeasurementId, MeasurementName, Unit from MEASUREMENT";
        con.Open();
        SqlCommand cmd = new SqlCommand(sqlQuery, con);
        SqlDataReader dr = cmd.ExecuteReader();
        if (dr != null)
```

```
while (dr.Read())
```

```
Measurement measurmentParameter = new Measurement();
```

```
measurmentParameter.MeasurementId = Convert.ToInt32(dr["MeasurementId"]);
measurmentParameter.MeasurementName = dr["MeasurementName"].ToString();
measurmentParameter.MeasurementUnit = dr["Unit"].ToString();
```

```
measurementParameterList.Add(measurmentParameter);
```

```
return measurementParameterList;
```

### "Measurement.cs"

An ASP.NET Core Web Page consist of the following:

- "Database.**cshtml"** HTML/Razor code
- "Database.cshtml.cs" Page Model (Code behind C# File)

...

using Microsoft.Extensions.Configuration; using AppSettingsApp.Models;

```
namespace AppSettingsApp.Pages
```

public class DatabaseModel : PageModel

```
readonly IConfiguration _configuration;
```

```
public List<Measurement> measurementParameterList = new List<Measurement>();
```

```
public string connectionString;
```

```
public DatabaseModel(IConfiguration configuration)
```

```
_configuration = configuration;
```

```
public void OnGet()
```

```
GetData();
```

```
}
```

void GetData()

```
Measurement measurement = new Measurement();
```

```
connectionString = _configuration.GetConnectionString("ConnectionString");
```

measurementParameterList = measurement.GetMeasurmentParameters(connectionString);

### "Database.cshtml.cs"

•••

#### <div>

### "Database.cshtml"

#### <h1>Measurement Parameters</h1>

Below you see all the Measurement Names registered in the Database:

```
<thead>
  MeasurementId
   Measurement Name
   Unit
  </thead>
 @foreach (var measurement in Model.measurementParameterList)
   @measurement.MeasurementId
    @measurement.MeasurementName
    @measurement.MeasurementUnit
```

</div>

## **Run the Application**

AppSettingsApp

Home Show Data Settings

Now we can run the Application

### **Measurement Parameters**

Below you see all the Measurement Names registered in the Database:

| MeasurementId | Measurement Name    | Unit    |  |
|---------------|---------------------|---------|--|
| 1             | Temperature         | Celsius |  |
| 2             | Humidity            | %       |  |
| 3             | Barometric Pressure | hPa     |  |
| 4             | Wind Speed          | m/s     |  |
| 5             | Wind Direction      | Degrees |  |
| 6             | Rain                | mm      |  |
| 7             | Solar Radiation     | W/m2    |  |

#### ASP.NET Core Application - © Developed by Hans-Petter Halvorsen (https://www.halvorsen.blog)

https://www.halvorsen.blog

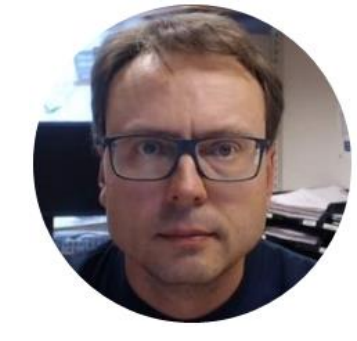

# Get Configuration Data from appSettings.json in your C# Code

Hans-Petter Halvorsen

# appSettings.json

### "ConnectionStrings": {

"ConnectionString": "DATA SOURCE=xxx\\SQLEXPRESS;UID=sa;PWD=xxx;DATABASE=VOTINGSYSTEM"

### "Company": {

...

},

},

```
"CompanyName": "University of South-Eastern Norway",
"WebSite": "https://www.usn.no/english/"
```

```
"Appearance": {

"BackColor": "warning"
```

### C# Code

string companyName;

• • •

companyName = \_configuration.GetSection(" Company").GetValue<string>(" CompanyName ");

...

# Demo

## **ASP.NET Core Web Application**

AppSettingsApp Home Show Data Settings

### Settings

Company Name: University of South-Eastern Norway **Company Web Site** 

An ASP.NET Core Web Page consist of the following:

- "Settings.cshtml" HTML/Razor code
- "Settings.cshtml.cs" Page Model (Code behind C# File)

using Microsoft.Extensions.Configuration;

namespace AppSettingsApp.Pages

public class SettingsModel : PageModel

readonly IConfiguration \_configuration;

public string companyName; public string webSite; public string backColor;

public SettingsModel(IConfiguration configuration)

\_configuration = configuration;

public void OnGet()

GetAppSettings();

void GetAppSettings()

companyName = \_configuration.GetSection("Company").GetValue<string>("CompanyName");

webSite = \_configuration.GetSection("Company").GetValue<string>("WebSite");

backColor = \_configuration.GetSection("Appearance").GetValue<string>("BackColor");

### "Settings.cshtml.cs"

```
@page
@model AppSettingsApp.Pages.SettingsModel
@{
    ViewData["Title"] = "Settings";
}
```

<div>

<h1 class="text-@Model.backColor">Settings</h1>

Company Name: **@Model.companyName** <br />

<a href="@Model.webSite" target="\_blank">Company Web Site</a><br />

"Settings.cshtml"

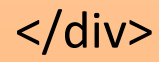

# **Run the Application**

AppSettingsApp

Home Show Data Settings

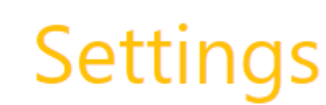

Company Name: University of South-Eastern Norway Company Web Site Now we can run the Application

### appSetting.json:

"CompanyName": "University of South-Eastern Norway" "WebSite": "https://www.usn.no/english/" "BackColor": "warning"

### Resources

 <u>https://docs.microsoft.com/en-</u> <u>us/aspnet/core/fundamentals/configuration</u>

### Hans-Petter Halvorsen

University of South-Eastern Norway

www.usn.no

E-mail: <u>hans.p.halvorsen@usn.no</u>

Web: <a href="https://www.halvorsen.blog">https://www.halvorsen.blog</a>

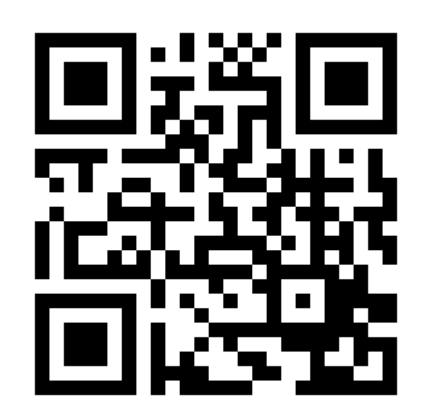

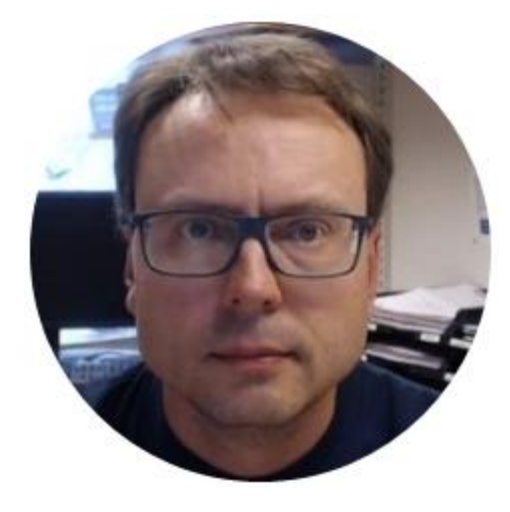